# 順番待ちサービス ● 健生クリニック●

用

#### 待ち状況を確認できるサービスを10月17日から開始します。

#### スマホ・パソコン等で待ち状況をご覧になれます。

### https://junban.com/kensei/

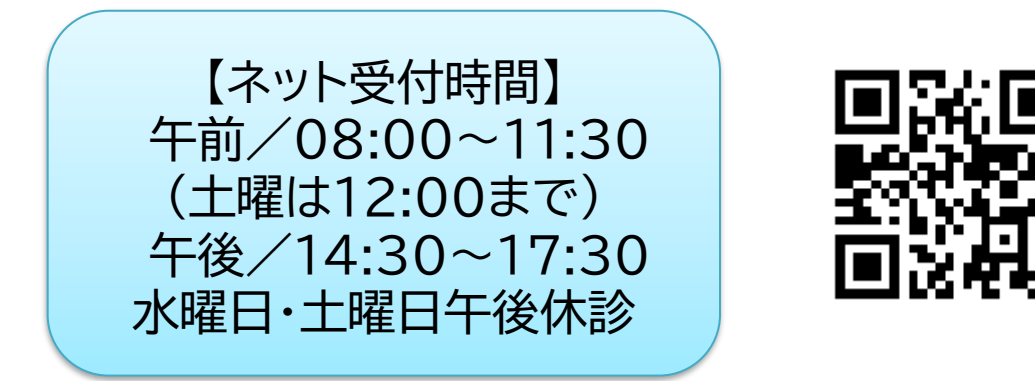

| ſ |                         |    |    |  |                       |       |
|---|-------------------------|----|----|--|-----------------------|-------|
|   | 健生クリニック(小児科専用)          |    |    |  | 🙀 健生クリニック(小児科専        |       |
|   | > 順番待ちを見る               |    |    |  | ■ <b>待ち状況</b><br>8人待ち |       |
| L | ▶順番待ちを検索する              |    |    |  | 受付番号                  | あと    |
| L | > 順番取りをする<br>> 順番取りを取消す |    |    |  | 006                   | 1人    |
| L |                         |    |    |  | 007                   | 2人    |
| L |                         |    |    |  | 008                   | 3人    |
| L |                         |    |    |  | 009                   | 4人    |
| L | ,休                      | 、  |    |  | 010                   | 5人    |
| L | 小児科診療時間、ネット受付時間のご案内     |    |    |  | 011                   | 6人    |
| L |                         |    |    |  | 012                   | 7人    |
| L |                         |    |    |  | 002                   | 呼出時不在 |
| L |                         | 午前 | 午後 |  | 前頁/                   | 、次頁へ  |
|   | 月                       | 0  | 0  |  | 最新物                   |       |
|   | 火                       | 0  | 0  |  |                       |       |
|   | 水                       | 0  | -  |  |                       |       |
|   |                         |    |    |  |                       |       |

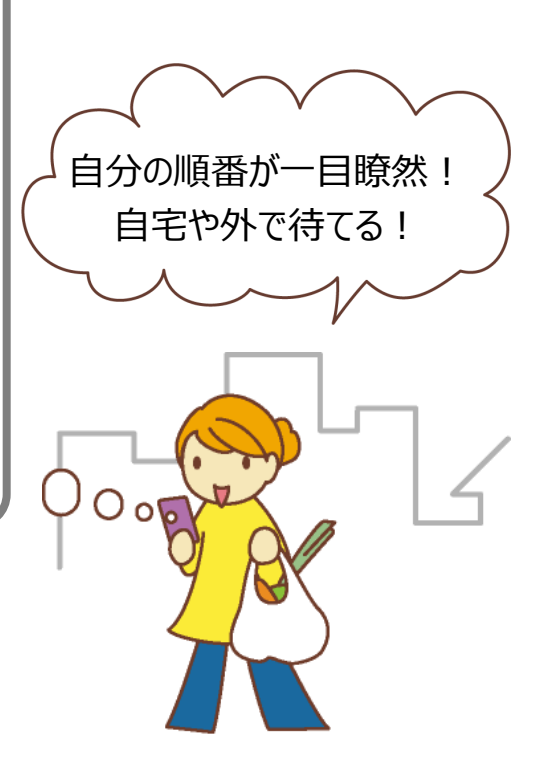

#### 順番取り~来院~診察の流れ

内科、コロナワクチン予防接種、BCGワクチン予防 接種、乳幼児健診の方はお電話ください。

パソコン等で順番取りをしてください。 診察券番号、氏名、携帯番号、予約内容が必要になります。

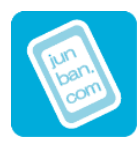

診察券番号 初診の方: 99999 診察券番号がわからない方: 00000

ご自分の5番前になりましたら、ご来院ください。

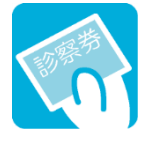

受付に診察券・保険証をご提出ください。 問診票を記入いただきます。ホームページからも印刷できます。 はじめての方:初診申込書・問診票・再来問診票 以前受診したことがある方:再来問診票

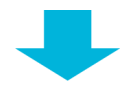

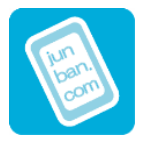

診察までお待ちください。

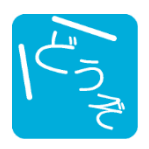

お呼びいたします。

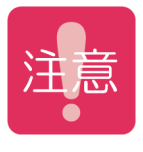

スマホ・パソコン等で、ご自分の順番をご確認いただけます。 ※ご自分の5番前には必ずお戻りください。 呼び出し時にご不在の場合、次の方を優先しますのでご了承ください。

■病状や検査・処置内容により順番が前後することがありますので、予めご了承ください。
■ご不明な点がありましたら、スタッフまでお気軽にご相談ください。
■院内では、スマホ等の電源をOFFにするか、マナーモードにしてください。

# 健生クリニック専用サイトにアクセスする方法

# 専用アドレス(URL) https://junban.com/kensei/

アクセス後「Bookmark」に登録していただくと便利です。 登録の方法についてはお使いのスマホ等の取扱説明書をご覧ください。

### QRコードからアクセス

QRコードが読み取れるスマホ等をお持ちの方は 右図をご利用下さい。

## URLを直接入力してアクセス

アドレス欄に専用アドレス(URL)を直接入力して下さい。 詳しい操作方法などはお使いのスマホ等の取扱説明書をご覧ください。

#### 待ち状況を見るには

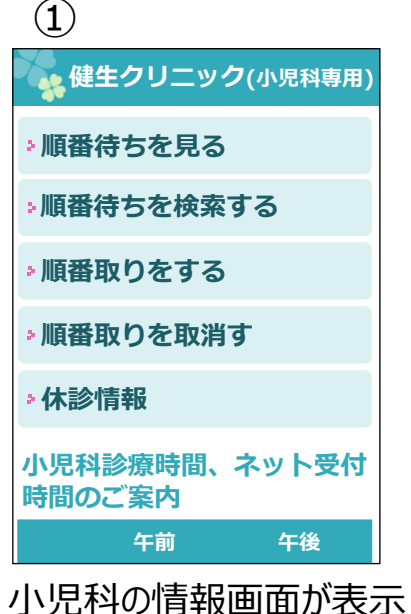

小児科の情報画面が表示 されます。診療曜日・診療 時間等を確認できます。

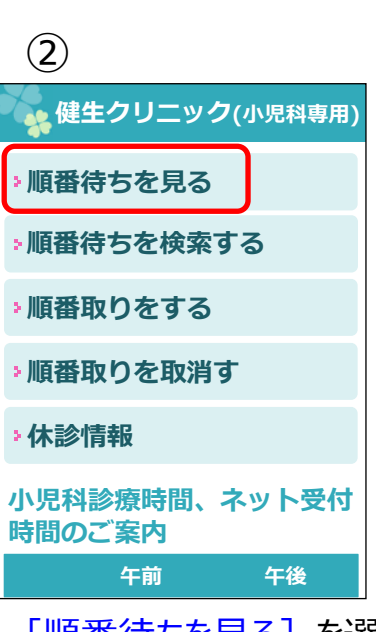

[順番待ちを見る]を選び ます。

| (3)                   |       |  |  |  |  |  |
|-----------------------|-------|--|--|--|--|--|
| 健生クリニック(小児科専用)        |       |  |  |  |  |  |
| ■ <b>待ち状況</b><br>8人待ち |       |  |  |  |  |  |
| 受付番号                  | あと    |  |  |  |  |  |
| 006                   | 1人    |  |  |  |  |  |
| 007                   | 2人    |  |  |  |  |  |
| 008                   | 3人    |  |  |  |  |  |
| 009                   | 4人    |  |  |  |  |  |
| 010                   | 5人    |  |  |  |  |  |
| 011                   | 6人    |  |  |  |  |  |
| 012                   | 7人    |  |  |  |  |  |
| 002                   | 呼出時不在 |  |  |  |  |  |
| <u>前頁へ 次頁へ</u>        |       |  |  |  |  |  |

待ち状況が表示されます。

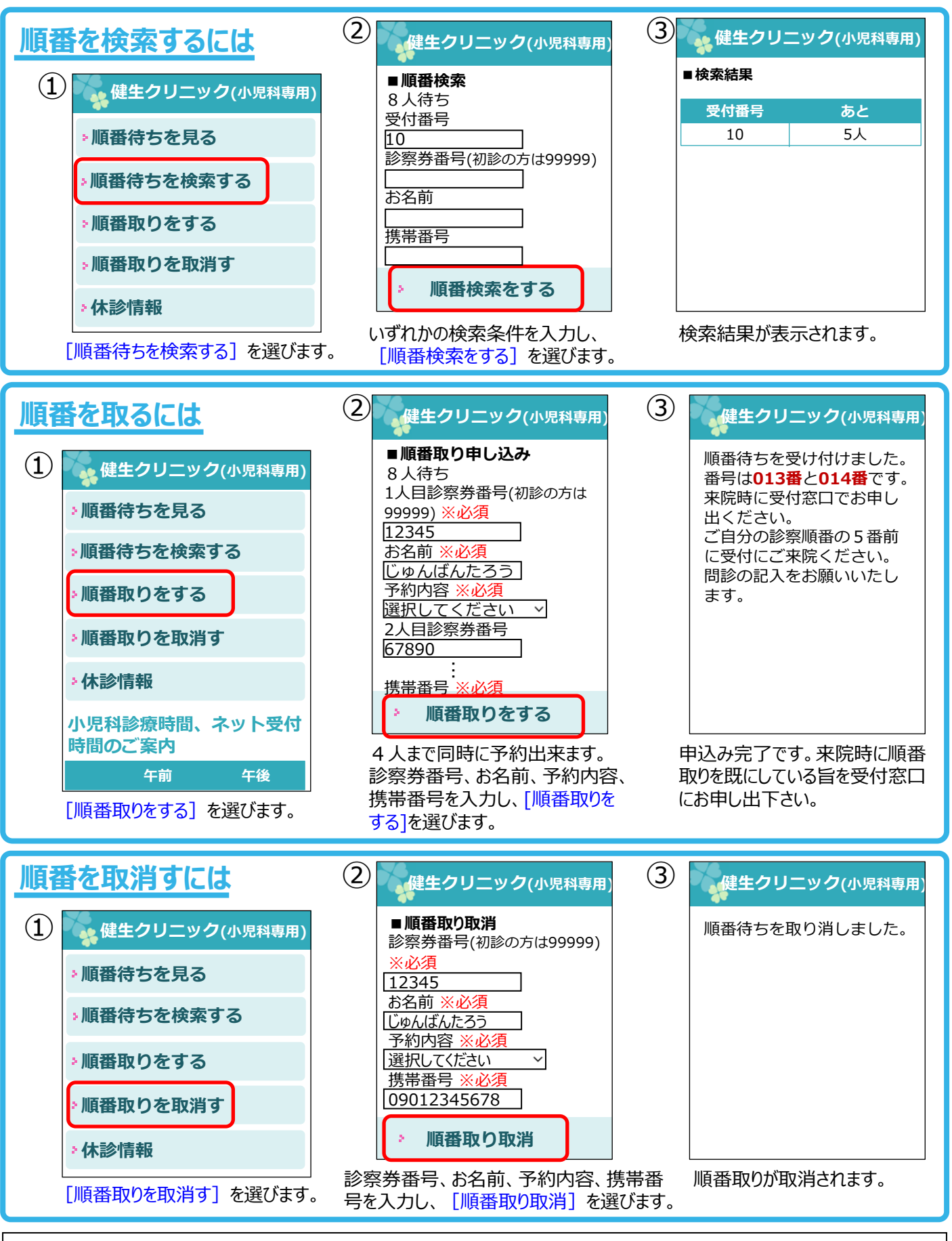

#### ●画面についてのご注意

・画面は2022年10月現在のものです。予告なく変更することがありますので、ご了承ください。

・画像はイメージです。大きさ・背景色・文字など実際と異なる場合があります。

#### ●順番取りについてのご注意

・順番取り可能な時間帯は診療受付時間と異なります。

・混雑時には、順番取り可能な時間が変わる場合がありますので予めご了承ください。